## Enterprise - How to Reprint a Paycheck or Payroll Run

Last Modified on 01/03/2020 9:40 am CST

Users have the option to Reprint Payroll Runs through the system. Utilize this function if your company uses preprinted check stock with numbers and you have printed the wrong checks on the wrong check stock, your printer runs out of paper and the Payroll run is already marked as printed, there is a printer jam, or internet issues occur mid printing session.

**Step 1:** Navigate to (1.)Pay/Bill and select from the Actions drop down to access the (2.)Reprint Payroll Run functionality. Selecting this action will open the Payroll-Reprint window.

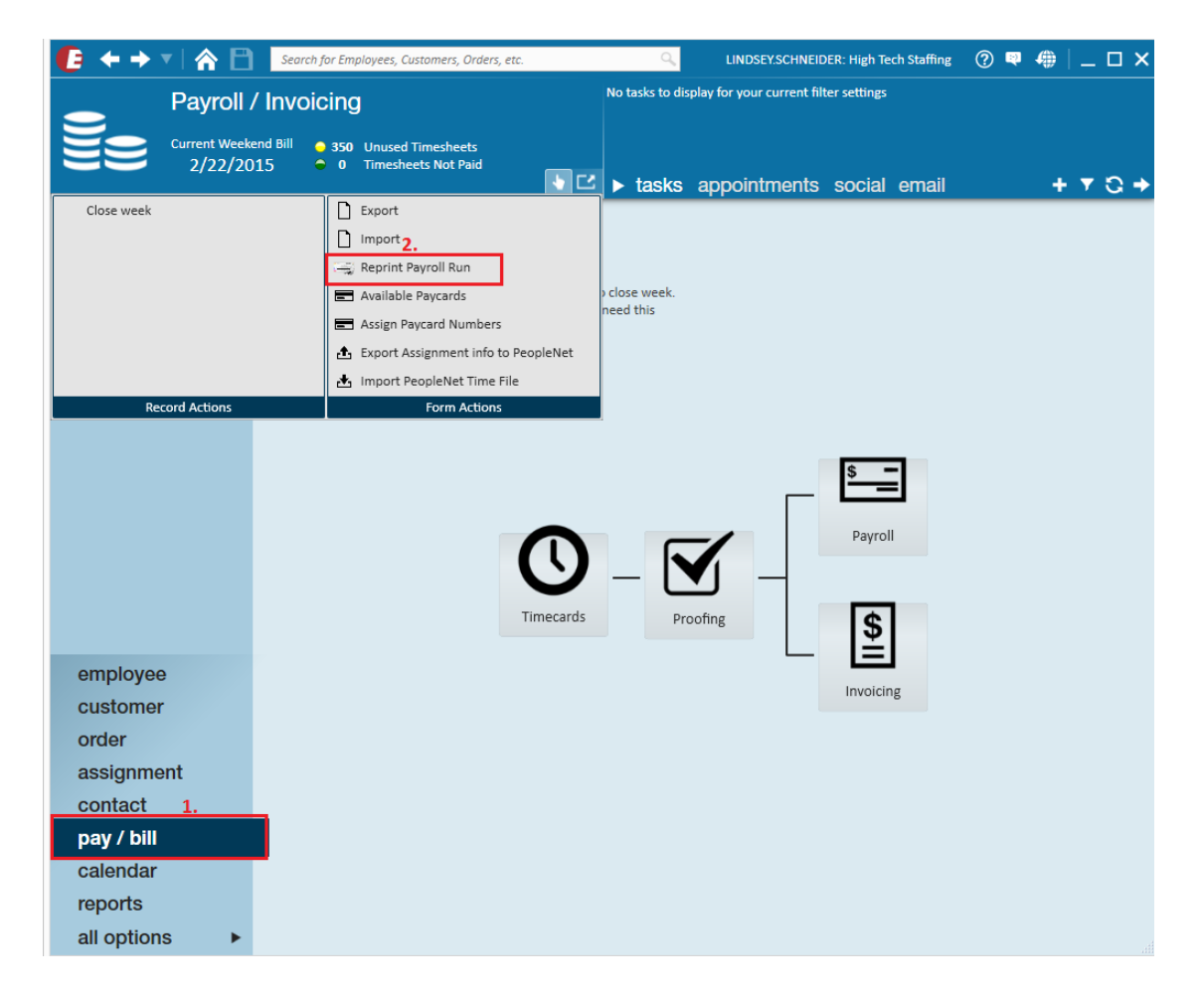

**Step 2:** Select the Payroll Run you wish to print by choosing from the WeekendBill drop down and selecting which Payroll Run you wish to push through the printing process.

|                                              |                                                                                            |          |           |              |          |        | @ _ ×  |
|----------------------------------------------|--------------------------------------------------------------------------------------------|----------|-----------|--------------|----------|--------|--------|
| 🖃 payroll -                                  | reprint                                                                                    |          |           |              |          |        |        |
| ▶ Reprint<br>Payroll Summary<br>Print Checks | Choose payroll run Please choose a payroll run to print. Weekendbill 2/22/2015 12:00:00 AM |          |           |              |          |        |        |
|                                              | Drag a column header here to group by that column.                                         |          |           |              |          |        |        |
|                                              | Run ID                                                                                     | Run Type | Created   | Weekend Bill | Rep Name | Checks |        |
|                                              | 11015                                                                                      | CheckRun | 2/20/2015 | 2/22/2015    | dwood    |        | 3      |
|                                              |                                                                                            |          |           |              |          |        |        |
|                                              |                                                                                            |          |           |              | Cancel   | < Back | Next > |

If you cancel or close the window before finishing this process, the payroll runs are marked as unprinted and thus can be found under Payroll - Print a payroll run.

|                            |                                                    |                                       |           |              |                   |        | @ _ ×  |
|----------------------------|----------------------------------------------------|---------------------------------------|-----------|--------------|-------------------|--------|--------|
| 🖃 payroll -                | start                                              |                                       |           |              |                   |        |        |
| ▶ Start<br>Payroll Summary | ChOOSE D<br>Please choose                          | ayroll run<br>a payroll run to print. |           |              |                   |        |        |
| Print Checks               | Drag a column header here to group by that column. |                                       |           |              |                   |        | *      |
|                            | Run ID                                             | Run Type                              | Created   | Weekend Bill | Rep Name          | Checks |        |
|                            | 11083                                              | CheckRun                              | 3/5/2015  | 3/1/2015     | lindsey.schneider |        | 9      |
|                            | 11084                                              | CheckRun                              | 3/5/2015  | 3/1/2015     | lindsey.schneider |        | 1      |
|                            | 11091                                              | CheckRun                              | 3/5/2015  | 3/1/2015     | amanda.lebrun     |        | 8      |
|                            | 11092                                              | CheckRun                              | 3/5/2015  | 3/1/2015     | amanda.lebrun     |        | 3      |
|                            | 11096                                              | CheckRun                              | 3/6/2015  | 3/1/2015     | lindsey.schneider |        | 4      |
|                            | 11153                                              | CheckRun                              | 3/15/2015 | 3/15/2015    | matt.leonard      |        | 1      |
|                            | 11155                                              | CheckRun                              | 3/16/2015 | 3/15/2015    | matt.leonard      |        | 1      |
|                            | 11156                                              | CheckRun                              | 3/16/2015 | 3/15/2015    | matt.leonard      |        | 1      |
|                            | 11158                                              | CheckRun                              | 3/16/2015 | 3/15/2015    | matt.leonard      |        | 1      |
|                            | 11159                                              | CheckRun                              | 3/16/2015 | 3/15/2015    | matt.leonard      |        | 1      |
|                            | 11161                                              | CheckRun                              | 3/17/2015 | 3/15/2015    | lindsey.schneider |        | 3      |
|                            | 11165                                              | CheckRun                              | 3/19/2015 | 3/15/2015    | lindsey.schneider |        | 1      |
|                            | 11168                                              | CheckRun                              | 3/19/2015 | 3/15/2015    | lindsey.schneider |        | 1      |
|                            |                                                    |                                       |           |              |                   |        |        |
|                            |                                                    |                                       |           |              |                   |        | T      |
|                            |                                                    |                                       |           |              | Cancel            | < Back | Next > |

**Step 3**: After selecting to reprint, this will bring you to the Payroll Summary Form. Within this window Users will enter either the last check number that printed correctly or what

check number reprinting should start at. Select from the drop to filter how you wish to print checks.

|                                                     |                                                               | @ _ ×                                                                       |
|-----------------------------------------------------|---------------------------------------------------------------|-----------------------------------------------------------------------------|
| 😑 payroll -                                         | payroll summary                                               |                                                                             |
| Reprint<br>▶ <b>Payroll Summary</b><br>Print Checks | payroll summary<br>Verify the information below.<br>numbering | Check Date: 2/18/2015 Run: 10989 <b>C</b>                                   |
|                                                     | What was the last check number that printed correctly?        | Print all checks                                                            |
|                                                     | SUMMAIYBank AccountCheck Date2/18/2015Checks2EPays0           | Payroll Run Type CheckRun<br>Weekend Date 2/15/2015<br>Payroll Run ID 10989 |
|                                                     |                                                               | <u>C</u> ancel < <u>B</u> ack <u>N</u> ext >                                |

Users may utilize the Check Register by payroll run report to help determine the check numbers that have been included within this Run by selecting the **G** icon.

This report will display the live checks for the specific Payroll run you are selecting to

|          | 0                                                                                                    |                                                                            | Report Vi                                                                             | ewer                                                                     |                             |          |
|----------|----------------------------------------------------------------------------------------------------|----------------------------------------------------------------------------|---------------------------------------------------------------------------------------|--------------------------------------------------------------------------|-----------------------------|----------|
|          | PayrollRunid 10989                                                                                                    | Show Electro                                                               | onic Pay 🔿 True 🖲 False                                                               |                                                                          |                             | View Rep |
|          |                                                                                                    | ) 🖨 🔲 🛍 🔍 -                                                                | 100% -                                                                                | Find   Next                                                              |                             |          |
|          | Check Register By Payroll F<br>High Tech Staffing<br>Live checks for Payrollrun 10989                                            | Run                                                                        | Entity Level (Hierld 2)                                                               |                                                                          | are •••                     |          |
|          | Employee                                                                                                    | ePay Check #                                                               | Check Date                                                                            | Gross                                                                    | Net                         |          |
|          | Memphis SW                                                                                                    |                                                                            |                                                                                       |                                                                          |                             |          |
|          | ABC Cinderblock                                                                                                    |                                                                            |                                                                                       |                                                                          |                             |          |
|          | Bailey, Brian John                                                                                                    | 208403                                                                     | 2/18/2015                                                                             | \$120.00                                                                 | \$103.28                    |          |
|          | Lindstrom, Carol                                                                                                    | 208404                                                                     | 2/18/2015                                                                             | \$120.00                                                                 | \$99.19                     |          |
|          | Total by Memphis SW                                                                                                    | 2 checks                                                                   |                                                                                       | \$240.00                                                                 | \$202.47                    |          |
|          | Report Totals                                                                                                    | 2 checks                                                                   |                                                                                       | \$240.00                                                                 | \$202.47                    |          |
|          | NOTE: Since one check can have multiple<br>associated to, is only one of the possible<br>when comparing with transactional repor | timecards/transactions<br>multiple branches fron<br>ts such as the Employe | associated with it, the bran<br>n the timecards. This may<br>e Transaction and Manage | nch on this report, that th<br>cause report balancing d<br>ment reports. | ne check is<br>iscrepancies |          |
|          | page 1 of 1                                                                                                    |                                                                            | generated 2/23/2015 3:                                                                | 23:58 PM by TEMPWORKS\li                                                 | ndsey.schneider             |          |
|          |                                                                                                    |                                                                            |                                                                                       |                                                                          |                             |          |
|          |                                                                                                    |                                                                            |                                                                                       |                                                                          |                             |          |
|          |                                                                                                    |                                                                            |                                                                                       |                                                                          |                             |          |
|          |                                                                                                    |                                                                            |                                                                                       |                                                                          |                             |          |
|          |                                                                                                    |                                                                            |                                                                                       |                                                                          |                             |          |
|          |                                                                                                    |                                                                            |                                                                                       |                                                                          |                             |          |
|          |                                                                                                    |                                                                            |                                                                                       |                                                                          |                             |          |
|          |                                                                                                    |                                                                            |                                                                                       |                                                                          |                             |          |
| Renrint  |                                                                                                    |                                                                            |                                                                                       |                                                                          |                             |          |
| reprint. |                                                                                                    |                                                                            |                                                                                       |                                                                          |                             |          |

Step 4: Once the Check number information is added select from the drop down what you

wish to do with the Printing options:

## Print all Checks-

Print all checks within the check runPrint all live and opt out checks - Select this option to print all live checks or opt out checks ( if employees opt out of having electronic pay stubs only) viewing the stubs in WebCenter.

## Do not print Epay checks-

If Epay checks exist within the Run, you may select to opt out of including them in the reprint. Within the Summary area users can determine if Epays are included based on the EPays column (currently showing 0). Once the necessary corrections have been inputted, select Next to finish the Reprint.

| ② _ ×<br>⊑ payroll - payroll summary         |                                               |                                          |                  |                                   |  |  |  |
|----------------------------------------------|-----------------------------------------------|------------------------------------------|------------------|-----------------------------------|--|--|--|
| Reprint<br>• Payroll Summary<br>Print Checks | payroll sur<br>Verify the inform<br>numbering | nmary<br>nation below.<br>g              |                  | Check Date: 3/5/2015 Run: 11084 🎧 |  |  |  |
|                                              | What was the l                                | ast check number that printed correctly? | 208403           | Print all live and opt out checks |  |  |  |
|                                              | What check number should reprinting start at? |                                          | 208404           | Filter                            |  |  |  |
|                                              |                                               |                                          |                  | Print all live and opt out checks |  |  |  |
|                                              | summary                                       |                                          |                  | Do not print epay checks          |  |  |  |
|                                              | Bank Account                                  | CG Bank of America                       | Payroll Run Type | Print all checks                  |  |  |  |
|                                              | Check Date                                    | 3/5/2015                                 | Weekend Date     | 3/1/2015                          |  |  |  |
|                                              | Checks                                        | 1                                        | Payroll Run ID   | 11084                             |  |  |  |
|                                              | EPays                                         | 0                                        |                  |                                   |  |  |  |
|                                              |                                               |                                          |                  |                                   |  |  |  |
|                                              |                                               |                                          |                  |                                   |  |  |  |
|                                              |                                               |                                          |                  |                                   |  |  |  |

Verify if the Reprint Printed correctly by comparing the First and Last Check Numbers on your printed check. If the Payroll Run is correct, select Yes to post the transactions and email paystubs if necessary.

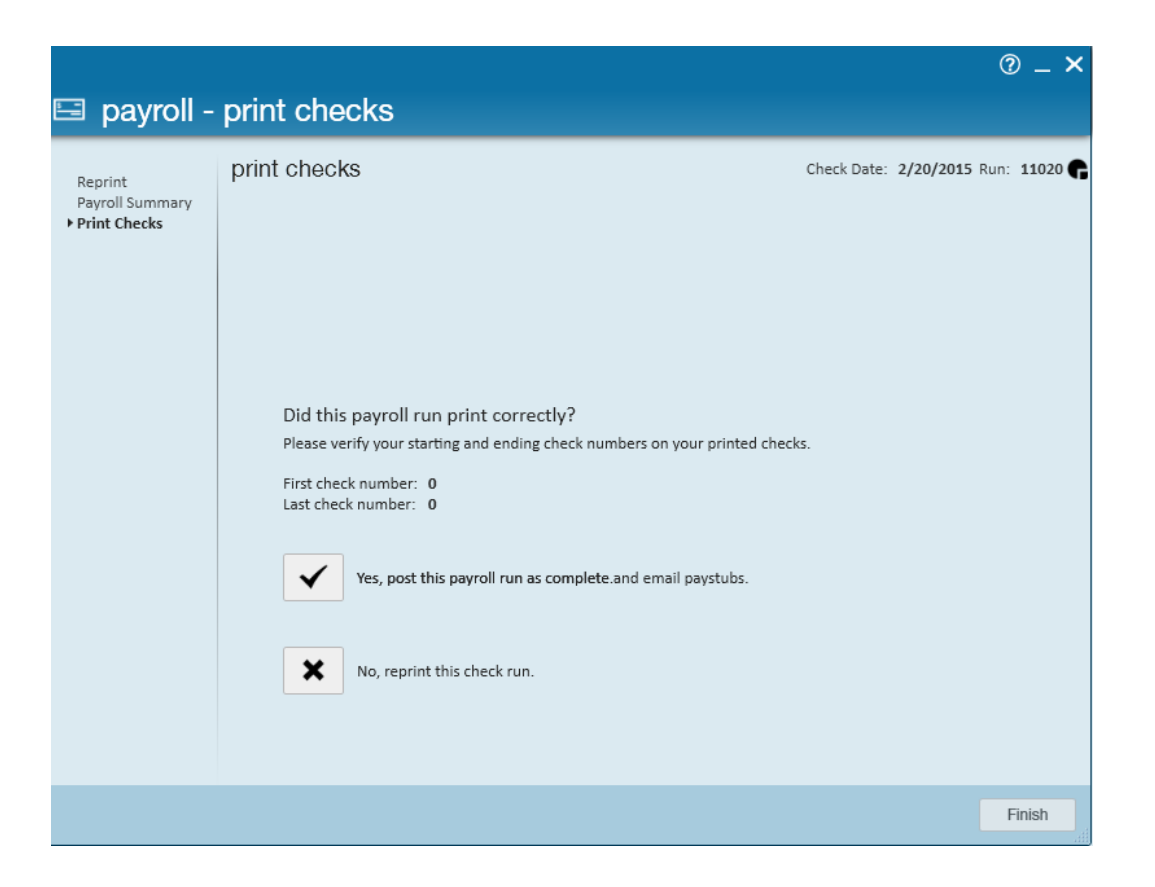

If the Reprint run is still having issues select No, to reprint the Check run. Users have the option to Reprint the Entire run or select which checks didn't print correctly.

Selecting Reprint a portion of the Payroll Run or Reprint the Entire Payroll run will bring you back to the Payroll Summary screen to update the checks you need to print again.

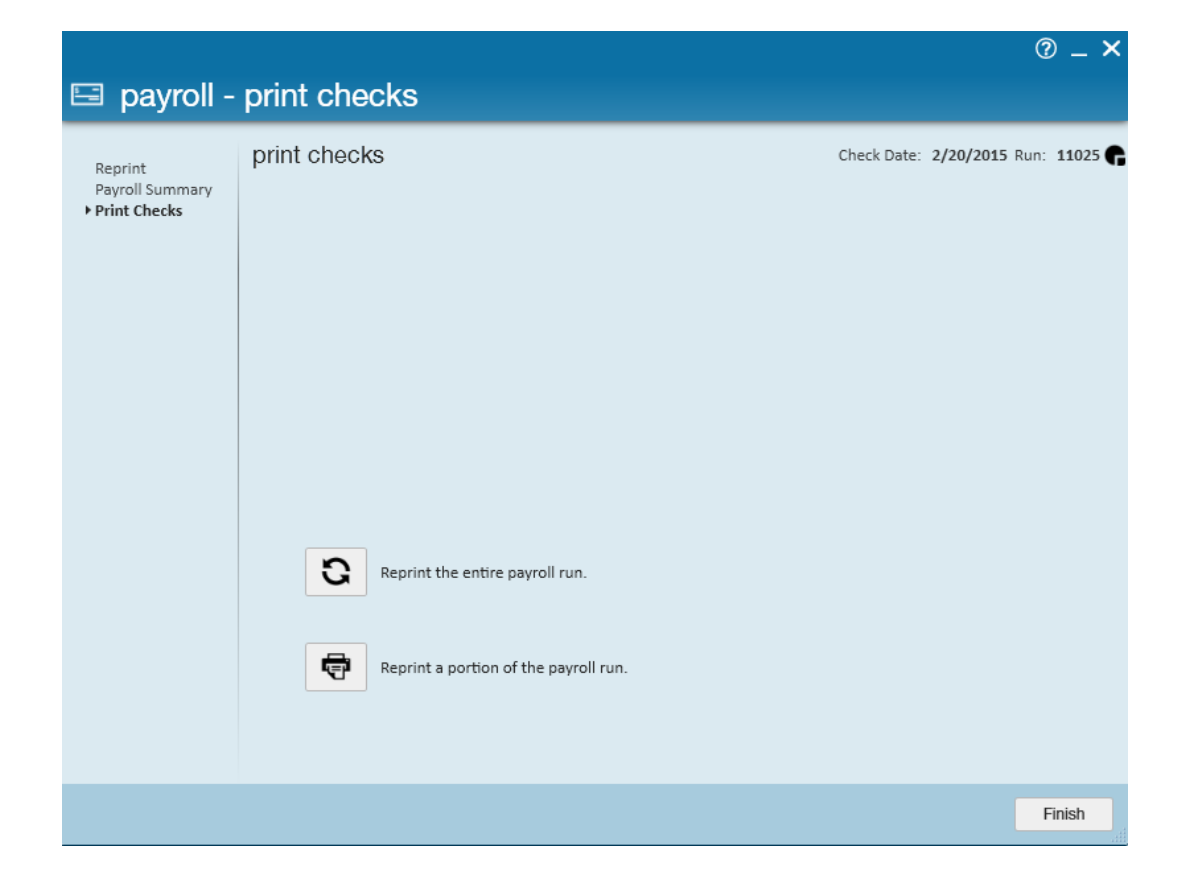

|                                              |                                                                                                    | © _ ×                            |
|----------------------------------------------|----------------------------------------------------------------------------------------------------|----------------------------------|
| 🖃 payroll -                                  | payroll summary                                                                                                    |                                  |
| Reprint<br>• Payroll Summary<br>Print Checks | payroll summary         verify the information below.         numbering         What was the last check number that printed correctly?         What was the last check number that printed correctly?         What check number should reprinting start at?         Summary         Bank Account         Check Date       2/20/2015         Checks       1         EPays       0 | Check Date: 2/20/2015 Run: 11025 |
|                                              |                                                                                                    | Cancel < Back Next >             |

## **Related Articles**